## Assigning Employees to Primary and Working Schedules

Last Modified on 08/02/2022 7:30 am MD1

From the Main Toolbar go to Employees

Expose available Schedules from the dropdown selector shown below

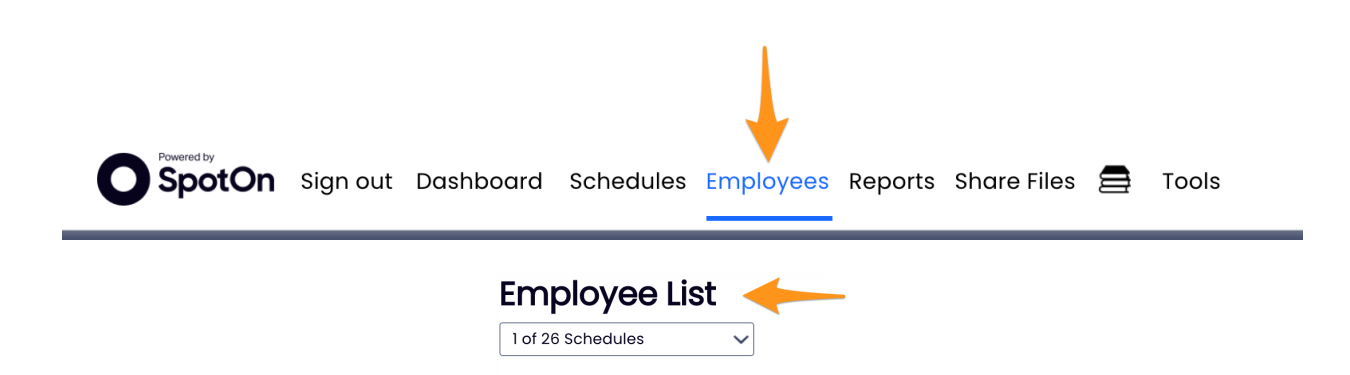

Employees will appear grouped with schedules / locations where they are able to work

| 9 Brooks                                                                   |     |
|----------------------------------------------------------------------------|-----|
| FOH                                                                        |     |
| <ul> <li>FOH</li> <li>Vrfy Txt / Email - 86% Only One, 43% Both</li> </ul> |     |
| Name                                                                       | E   |
| Unassigned (employee place holder)                                         |     |
| Crandall, Lauren<br>11m 3d since hired                                     |     |
| Frye, Tracey<br>4m 12d since hired                                         | t t |

In addition to their one **Primary** location / schedule, and any number of additiona **Working** locations / schedules.

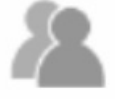

indicates an Additional working location (as opposed to employee's Primary

identity)

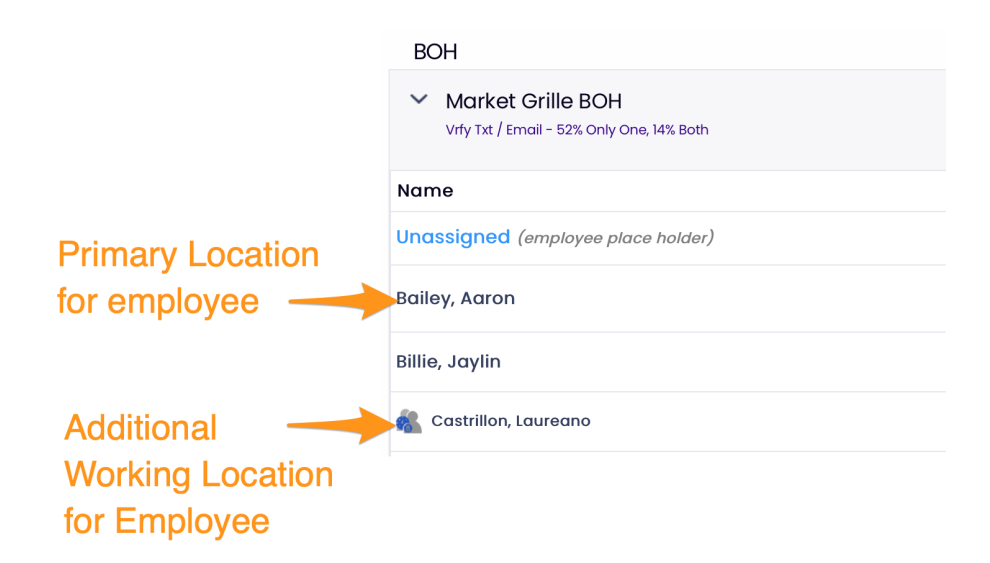

## Configuring Employee's Primary / Working Locations

1. Press EDIT

| Kreisel, Glenn |  | l au |
|----------------|--|------|
| Kreisel, Glenn |  | 200  |

2. Check one Primary and any number of additional Working schedules

|                      | Primary    | Working      | View         |
|----------------------|------------|--------------|--------------|
| Market Grille        |            |              |              |
| FOH                  |            |              |              |
| Market Grille Server | $\bigcirc$ |              |              |
| Market Grille Bar    | $\bigcirc$ |              |              |
| Market Grille Run    | $\bigcirc$ |              | $\checkmark$ |
| Market Grille Bus    | $\bigcirc$ |              |              |
| Market Grille Host   | $\bigcirc$ |              |              |
| вон                  |            |              |              |
| Market Grille BOH    | 0          | $\checkmark$ | $\checkmark$ |
| MGT                  |            |              |              |
| Market Grille MGT    |            |              |              |
|                      |            |              |              |
|                      |            |              |              |

## Working Location Quick-Add / Remove

1. From **Employees** Page, find the schedule you want to add an employee to, and press**Add Existing Employee** 

| 9 Brooks                                  | 1                                             |
|-------------------------------------------|-----------------------------------------------|
| FOH                                       |                                               |
| ∽ ғон                                     | ★                                             |
| Vrfy Txt / Email – 86% Only One, 43% Both | Add Existing Employees 🛛 Add New Employee 👘 🔁 |

2. From the Dropdown list, find employee from their Primary location, and check to add.

| Add Existing En                           | $\otimes$                                                                                                    |             |
|-------------------------------------------|----------------------------------------------------------------------------------------------------|-------------|
| Set working v employees for this schedule | Add Existing Employees<br>Brooks<br>FOH<br>Crandall, Lauren<br>Frye, Tracey<br>Kreisel, Glenn<br>Sparrow, Ben Geoffrey |             |
|                                           | Sparrow, benny                                                                                                    | Add Existin |

Quick Add / Remove from a location can also be taken from the Schedule (sorted in the By Employee schedule type)

| Market Grile                                                   | Ile Run Filter on A                              | II ~                                            |                                                        |                                                          | 🗹 Published o                                                    | n Jun 16th by L Lemieux                           | <mark>}</mark> ⊫ ⊑                   |
|----------------------------------------------------------------|--------------------------------------------------|-------------------------------------------------|--------------------------------------------------------|----------------------------------------------------------|------------------------------------------------------------------|---------------------------------------------------|--------------------------------------|
| ☆ Show Requirements                                            | Mon Jun 13 🕹 📑 着                                 | a<br>Tue Jun 14 24 🕞 🚍                          | Wed Jun 15 🥺 🌄 🚍                                       | Thu Jun 16 🥹 📑 🚍                                         | Fri Jun 17 🥶 F 🚍                                                 | Sat Jun 18 🐼 📑 🚍                                  | Sun Jun 19                           |
|                                                                | Add<br>Rain in the morning.<br>89% (64°F - 85°F) | Add  Clear throughout the day. 0% (57%F - 83%F) | Add   Partly cloudy throughout the day. 2% (57% - 82%) | Add  Mostly cloudy throughout the day. 14% (60°F - 72°F) | Add<br>Mostly cloudy<br>throughout the day.<br>54% (64°F - 85°F) | Add<br>Light rain overnight.<br>44% (51°F - 68°F) | Add<br>Possible<br>the mot<br>(49% - |
|                                                                |                                                  | Flag Day                                        |                                                        |                                                          |                                                                  |                                                   | Junet                                |
| Unassigned<br>Hrs: 0.00 Shifts: 0                              |                                                  |                                                 |                                                        |                                                          |                                                                  |                                                   | Father                               |
|                                                                |                                                  |                                                 | Exp                                                    | 0                                                        |                                                                  |                                                   |                                      |
| Landolina, Jamie<br>Hrs: 16.00 Shifts: 2                       |                                                  |                                                 |                                                        |                                                          |                                                                  | 10:00am - 8:00pm<br>Expo                          | 10:00am -<br>Expo                    |
|                                                                |                                                  |                                                 | Ru                                                     | า                                                        |                                                                  |                                                   |                                      |
| Bane, Audrey<br>Hrs: 22.00 Shifts: 3                           |                                                  |                                                 |                                                        |                                                          | 5:00pm - 11:00pm<br>Run                                          | 5:00pm - 11:00pm<br>Run                           | <b>10:00am -</b><br>Run              |
| Gonzalez, Justin<br>Hrs: 35.00 Shifts: 5                       |                                                  |                                                 | Market Grile BOH<br>12:00pm - 9:00pm                   | Market Grile BOH<br>12:00pm - 9:00pm                     | <b>4:00pm - 9:00pm</b><br>Run                                    | <b>4:00pm - 10:00pm</b><br>Run                    | 4:00pm - 1<br>Run                    |
| Maldonado, Martin                                              | Market Grite BOH<br>4:00pm ~ 10:00pm             | Market Grile BOH<br>4:00pm - 10:00pm            |                                                        |                                                          | Market Grille BOH<br>4:00pm ~ 10:00pm                            | <b>10:30am - 4:00pm</b><br>Run                    | 12:00pm - 9<br>Run                   |
| Hrs: 32:50 Shifts: 5<br>Mesnil, Edward<br>Hrs: 20.00 Shifts: 4 | 4:00pm - 9:00pm<br><sub>Run</sub>                | <b>4:00pm - 9:00pm</b><br>Run                   | 4:00pm - 9:00pm<br>Run                                 | <b>4:00pm - 9:00pm</b><br>Run                            |                                                                  |                                                   |                                      |
| 🛝 Trella, Elena                                                | Market Grille Host                               | Market Grile Host                               | Market Grille Host                                     | Market Grile Host                                        | Market Grile Host                                                |                                                   |                                      |
| Hrs <sup>30-40</sup> : <b>33.75</b> Shifts <sup>5-6</sup> : 6  | 4.00pm - 10.00pm                                 | 4.00pm - 10.00pm                                | 4.00pm - 10.00pm                                       | 4:00pm - 9:00pm 2<br>Run                                 | 4.00pm - 10.00pm                                                 |                                                   |                                      |
|                                                                |                                                  |                                                 | Unsche                                                 | duled                                                    |                                                                  |                                                   |                                      |
| Castrillon, Laureano                                           |                                                  |                                                 |                                                        |                                                          |                                                                  |                                                   |                                      |
| Hrs: 0.00 Shifts: 0                                            |                                                  |                                                 |                                                        |                                                          |                                                                  |                                                   |                                      |
| Manke, Jack                                                    |                                                  |                                                 |                                                        |                                                          |                                                                  |                                                   |                                      |
| Manke, Jack                                                    |                                                  |                                                 |                                                        |                                                          |                                                                  |                                                   |                                      |
|                                                                |                                                  |                                                 |                                                        |                                                          |                                                                  |                                                   |                                      |

• From the Dropdown list, find employee from their Primary location, and check to add.

| Add Existing Employees to SGM             |                          |             |
|-------------------------------------------|--------------------------|-------------|
| Set working 🗸 employees for this schedule | Add Existing Employees 🔨 |             |
|                                           | Brooks                   |             |
|                                           | FOH                      |             |
|                                           | Грен                     |             |
|                                           | Crandall, Lauren         |             |
|                                           | 🗌 Frye, Tracey           |             |
|                                           | 🗌 Kreisel, Glenn         |             |
|                                           | Sparrow, Ben Geoffrey    |             |
|                                           | Sparrow, benny           | Add Existin |